## Raccourcis les plus utilisés sur Lightroom

#### Touches permettant d'utiliser les panneaux

| Résultat                               | Windows    | Mac OS     |
|----------------------------------------|------------|------------|
| Afficher/masquer les panneaux latéraux | Tabulation | Tabulation |
| Afficher/Masquer tous les panneaux     | Maj + Tab  | Maj + Tab  |
| Afficher/masquer la barre d'outils     | Т          | Т          |

## Touches permettant de naviguer dans les modules

| Résultat                           | Windows    | Mac OS            |
|------------------------------------|------------|-------------------|
| Aller dans le module Bibliothèque  | Ctrl+Alt+1 | Commande+Option+1 |
| Aller dans le module Développement | Ctrl+Alt+2 | Commande+Option+2 |

## Touches permettant de modifier les vues et les modes d'écran

| Résultat                                                  | Windows     | Mac OS      |
|-----------------------------------------------------------|-------------|-------------|
| Passer en mode Grille bibliothèque                        | G           | G           |
| Alterner entre les modes d'éclairage de fond              | L / Maj + L | L / Maj + L |
| Alterner entre les incrustations d'informations           | Ι           | Ι           |
| Visualiser en plein écran puis sortir du mode plein écran | F           | F           |

#### Touches permettant d'utiliser une fenêtre secondaire

| Résultat                      | Windows | Mac OS         |
|-------------------------------|---------|----------------|
| Ouvrir une fenêtre secondaire | F11     | Commande + F11 |

#### Touches permettant d'utiliser les collections

| Résultat                       | Windows | Mac OS |
|--------------------------------|---------|--------|
| Ajouter à la collection rapide | В       | В      |

## Touches permettant de gérer les photos et les catalogues

| Résultat                                                                                                    | Windows                                   | Mac OS                                       |
|----------------------------------------------------------------------------------------------------|-------------------------------------------|----------------------------------------------|
| Passer à la photo suivante/précédente dans le film fixe                                                         | Touche flèche droite/Touche flèche gauche | Touche flèche droite/Touche<br>flèche gauche |
| Sélectionner plusieurs dossiers ou collections (dans les modules<br>Bibliothèque, Diaporama, Impression et Web) | Maj + clic ou Ctrl + clic                 | Maj + clic ou Commande +<br>clic             |
| Imprimer la photo sélectionnée                                                                                  | Ctrl + P                                  | Commande + P                                 |
| Afficher/masquer la barre de filtre                                                                             | \$                                        | \$                                           |

## Touches permettant de classer et de filtrer les photos

| Résultat                                      | Windows         | Mac OS          |
|-----------------------------------------------|-----------------|-----------------|
| Définir le nombre d'étoiles                   | 1-5 (pavé num.) | 1-5 (pavé num.) |
| Supprimer une note                            | 0 (pavé num.)   | 0 (pavé num.)   |
| Marquer la photo comme rejetée (drapeau noir) | Х               | Х               |
| Rendre une photo neutre (pas de drapeau)      | U               | U               |

## Touches permettant d'utiliser le module Développement

| Résultat                                                                                          | Windows                              | Mac OS                                  |
|---------------------------------------------------------------------------------------------------|--------------------------------------|-----------------------------------------|
| Réinitialiser un curseur                                                                          | Double clic sur le nom du<br>curseur | Double clic sur le nom du<br>curseur    |
| Réinitialiser un groupe de curseurs                                                               | Double clic sur le nom du<br>groupe  | Double clic sur le nom du groupe        |
| Sélectionner l'outil de recadrage (dans n'importe quel module)                                    | R                                    | R                                       |
| Permuter le recadrage entre l'orientation portrait et paysage (quand l'outil recadrage est actif) | X                                    | Х                                       |
| Augmenter/Diminuer l'épaisseur de la forme (exemple : pinceau)                                    | Molette de la souris                 | Molette de la souris                    |
| Inverser temporairement le pinceau + en – ou le pinceau +- en +                                   | Alt - faire glisser                  | Option + faire glisser                  |
| Dessiner une ligne horizontale ou verticale (fonctionne aussi avec le dégradé linéaire)           | Maj - faire glisser                  | Maj - faire glisser                     |
| Visualiser pendant le réglage des blancs et des noirs les zones cramées ou bouchées               | Alt + curseur noir/blanc             | Option + curseur noir/blanc             |
| Visualiser pendant le réglage du masque de la netteté les zones<br>impactées                      | Alt + curseur masquage de la netteté | Option + curseur masquage de la netteté |

# Touches permettant de sélectionner plusieurs photos

| Résultat                                        | Windows                                                                                                    | Mac OS                                                                                                    |
|-------------------------------------------------|----------------------------------------------------------------------------------------------------|----------------------------------------------------------------------------------------------------|
| Sélectionner des photos qui ne se suivent pas   | Ctrl + clic sur chaque image<br>à sélectionner                                                                                           | Commande + clic sur chaque<br>image à sélectionner                                                                                       |
| Sélectionner toutes les photos (en mode grille) | Ctrl + A                                                                                                    | Commande + A                                                                                                    |
| Sélectionner plusieurs photos qui se suivent    | Sélectionner normalement la<br>1 <sup>ère</sup> photo de la série + maj<br>pendant que vous cliquez sur<br>la dernière photo de la série | Sélectionner normalement la 1 <sup>ère</sup><br>photo de la série + maj pendant<br>que vous cliquez sur la dernière<br>photo de la série |